## 緩和陰性証明の届出

|                                    | 緩和陰性証明の届出                                                                                                    |
|------------------------------------|----------------------------------------------------------------------------------------------------|
|                                    | 以下の手順に従い、届け出てください。<br>なお、虚偽の届出であることが判明した場合は、誓約書に基づいて氏名公表<br>などの対象になりえます。                                                                                                    |
|                                    | ■ (陰性の) 検査結果の   同出<br>次ページからの   操作手順に従い、「検査結果」の   画像を MySOS アプリから   届け出てくだ<br>さい。   受理結果を   プッシュ通知でご   連絡致します。<br>その上で、   待機解除の   お知らせをもって   待機期間が   短縮されます。                                                                                                    |
|                                    | 【待機緩和の対象について】<br>・待機期間9日目に以下の通知を受信した方に限ります。<br>「ワクチン証明を届出されているご本人及びお子様は、明日以降PCR検査又<br>は抗原定量検査を受け、検査結果通知書(陰性証明書を含む。)を取得した<br>方は、届出を行い、待機解除のお知らせをもって待機期間が短縮されます。<br>ただし、同行者にワクチンを接種していないお子様がいる場合は、保護者の<br>方が待機を緩和されても、引き続き保護者の方のサポートによりお子様の<br>MySOSによる報告を行っていただくこととなります。」<br>・待機期間10日目以降に自主的に受けた検査に限ります。<br>・同行者として登録しているワクチン接種が認められていないお子様は緩和対<br>象外です。引き続き保護者の方のサポートによりお子様のMySOSアプリによ<br>る報告を行ってください。 |
|                                    | 【行動緩和の対象について】<br>・待機期間3日目以降に受けた検査に限ります。<br>・認められる検査実施機関は、下記の医療機関又は衛生検査所となります。<br>(PCR検査又は抗原定量検査に対応した検査機関に限ります。)<br>https://www.c19.mhlw.go.jp/search/<br>・濃厚接触者の方は待機期間の短縮や特定行動はできません。また、機内<br>濃厚接触者の方は、濃厚接触者ではない旨の連絡があるまで、待機期間                                                                                                    |
| 自宅等待機期間等の知<br>https://www.mhlw.go. | 庶序 (日本) (14 (14 (14 (14 (14 (14 (14 (14 (14 (14                                                                                                    |
| 特定行動を行うためフ<br>https://www.mhlw.go. | 入国3日目以降に検査を受ける場合について、詳細は以下をご確認ください<br>jp/stf/seisakunitsuite/bunya/0000121431_00318.html                                                                                                    |

※自費検査機関の検索は、下記リンクからアクセスしてください。

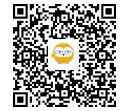

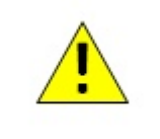

※検査を受ける際は、事前に検査機関に連絡を行い、必ず入国後の待機期間中であることを伝えてください。 ※検査結果が出るまでに数日を要する医療機関もありますので、必ずご自身でご確認の上、受診してください。

★自宅等待機期間等の短縮の方

\*親子で入国し同行される場合には、保護者等が待機期間の短縮を受けるに当たりお子様の陰性結果が必要な場合があります。ステップ21・22をよくご確認ください。

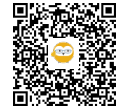

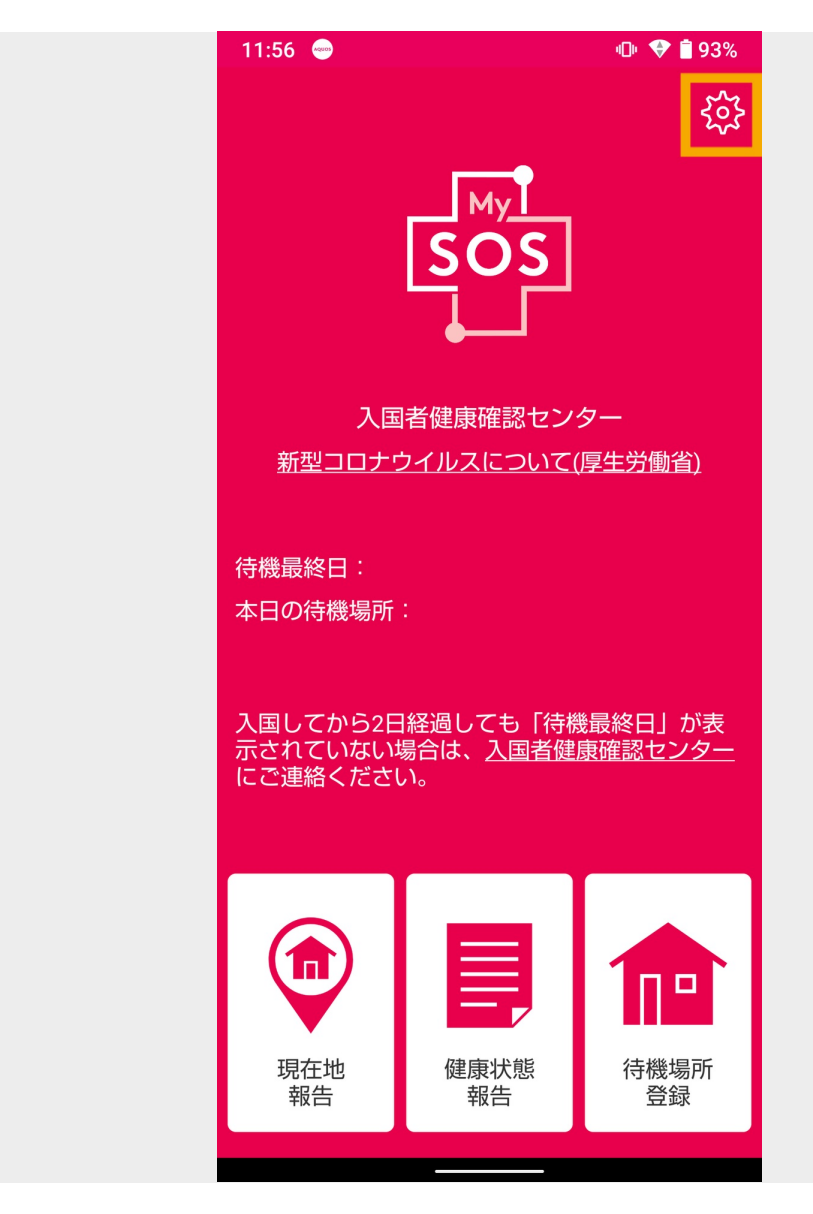

MySOSアプリの「設定」アイコンをタップします。

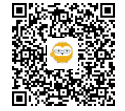

3

| 11:56 🝚                  | 🕩 💎 曽 93%   |
|--------------------------|-------------|
| ← 設定                     |             |
| 基本設定                     |             |
| 登録者情報                    |             |
| お知らせ履歴                   |             |
| 言語設定                     |             |
| 特別な状況の届出(健康確認セ<br>イトに移動) | ンターのサ       |
| 12歳以下の同行者登録              |             |
| 操作マニュアル                  |             |
| 利用規約                     |             |
| プライバシーポリシー               |             |
| 著作権情報                    |             |
|                          | Ver. 3.0.19 |
|                          |             |

「特別な状況の届出(健康確認センターのサイトに移動)」をタップします。

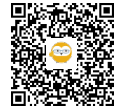

| 19:18<br>← ● 特別な状況の届出<br>upload.emergency.co.jp                                      | •⊡• ♥ È 82%<br>< :   |  |
|--------------------------------------------------------------------------------------|----------------------|--|
| 入国者健康確認                                                                              | 烈センター                |  |
| なお、虚偽の届出であ<br>注意<br>場合は、誓約書に基づ<br>の対象になりえます。                                         | ることが判明した<br>いて氏名公表など |  |
| 分類を選択してくださ                                                                           | l1.                  |  |
|                                                                                      | $\checkmark$         |  |
| 画像を選択してくださ                                                                           | L1.                  |  |
| <ul> <li>         一 画像         最大5個まで1度に送信できる         画像サイズの最大は5MBです     </li> </ul> | ます。                  |  |
| 備考                                                                                   |                      |  |
| 備考の最大文字数は256文字                                                                       | ਾਣ <b>ਰ</b> .        |  |
|                                                                                      |                      |  |

届出画面が開きます。

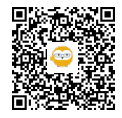

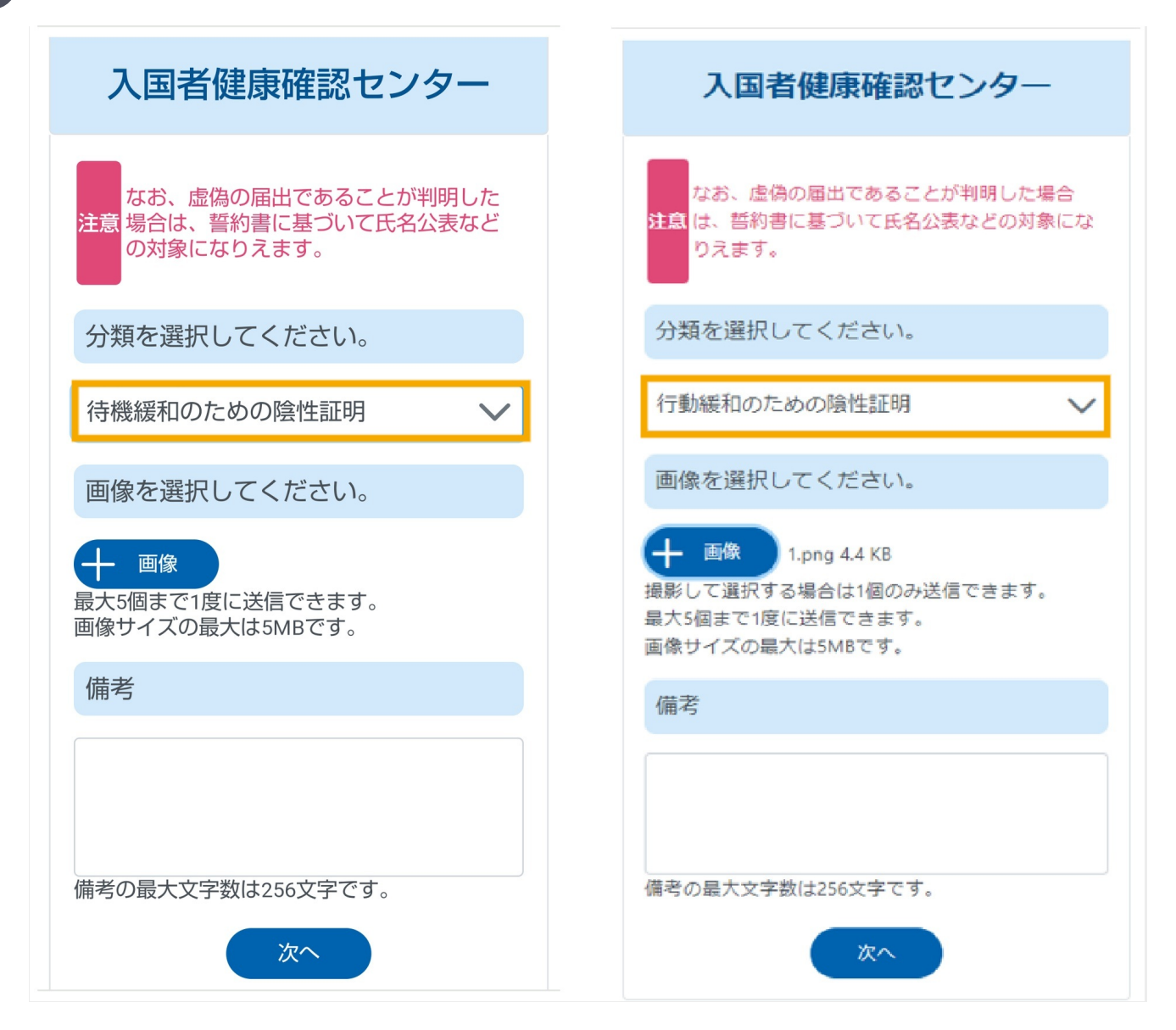

待機緩和対象の方で、入国後10日目以降に検査を受けた場合は「待機緩和のための陰性証明」を選択してください。

行動緩和対象の方で、入国後3日目以降に検査を受けた場合は「行動緩和のための陰性証明」を選択してください。

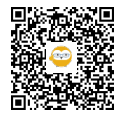

| 19:18<br>← ● 特別な状況の届出<br>upload.emergency.co.jp | "⊡" ♥ 🗎 82%        |  |
|-------------------------------------------------|--------------------|--|
| 入国者健康確認                                         | センター               |  |
| なお、虚偽の届出である<br>注意<br>場合は、誓約書に基づい<br>の対象になりえます。  | ことが判明した<br>て氏名公表など |  |
| 分類を選択してください                                     | 0                  |  |
| 待機緩和のための陰性証明                                    |                    |  |
| 画像を選択してください                                     | 0                  |  |
| → 画像<br>最大5個まで1度に送信できます<br>画像サイズの最大は5MBです。      | <b>†</b> 。         |  |
| 備考                                              |                    |  |
| 備考の最大文字数は256文字で<br>次へ                           | ंच .               |  |

「画像」をタップして、登録する書類を添付します。

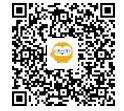

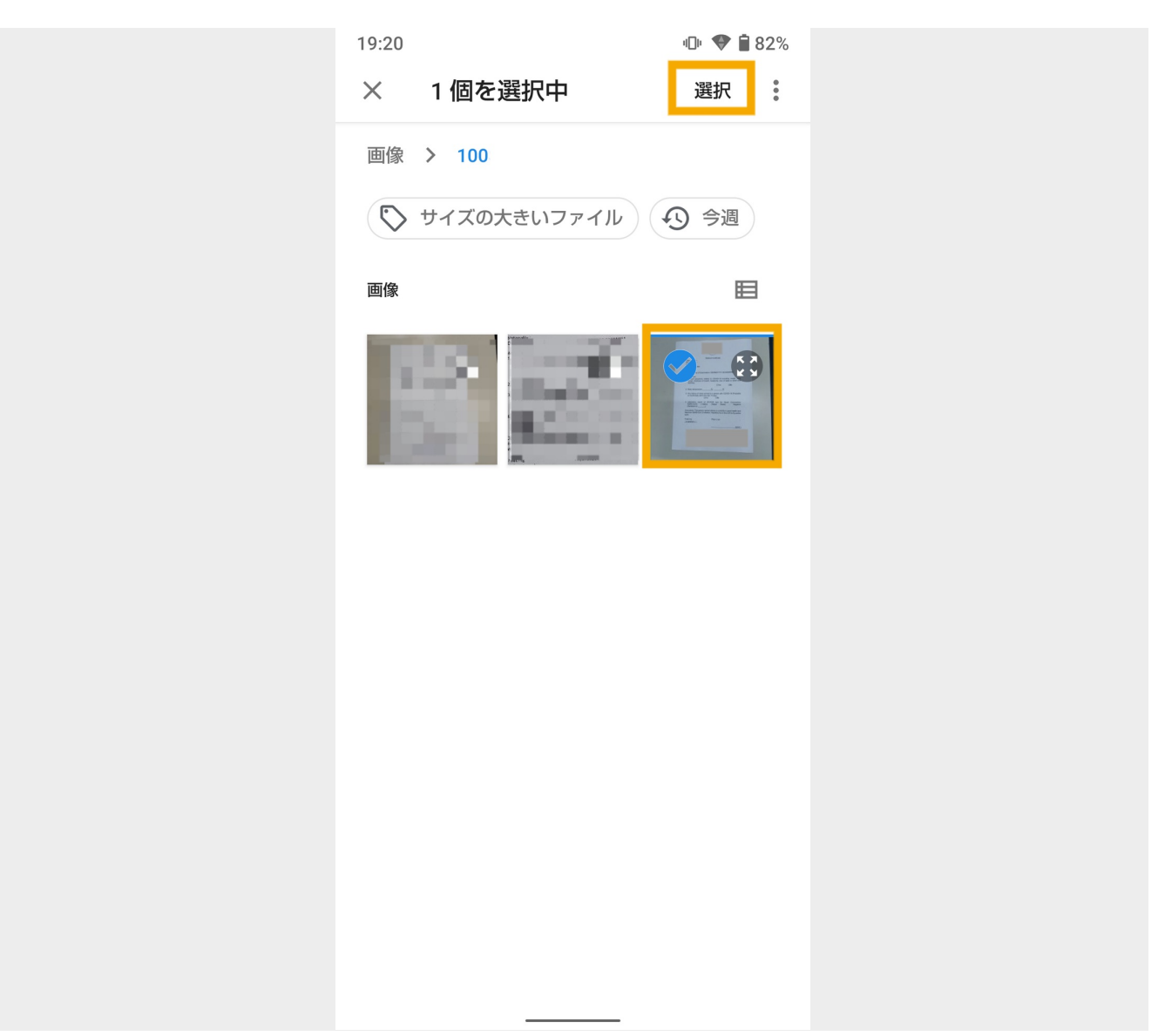

(画面例)保存済みの画像から選択したら、「完了」をタップします。

保存済みの画像の選択は、一度に5つまでです。 撮影した画像の選択は、一度に1つまでです。

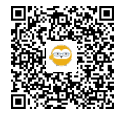

| 19:20                                     | · D· 🗢 🗎 8                        | 82% |  |
|-------------------------------------------|-----------------------------------|-----|--|
| ← ● 特別な状況の庙<br>upload.emergency.co        | o.jp                              | :   |  |
| 入国者健康確                                    | 認センター                             |     |  |
| なお、虚偽の届出で<br>注意<br>場合は、誓約書に基<br>の対象になりえます | であることが判明した<br>ついて氏名公表など<br>-<br>。 |     |  |
| 分類を選択してくだ                                 | さい。                               |     |  |
| 待機緩和のための陰性                                | 生証明 >                             |     |  |
| 画像を選択してくだ                                 | さい。                               |     |  |
| → 画像 DSC_000 最大5個まで1度に送信で 画像サイズの最大は5MB    | D7.JPG 1.7 MB<br>きます。<br>です。      |     |  |
| 備考                                        |                                   |     |  |
| 備考の最大文字数は256文                             | <b>文字です。</b>                      |     |  |

添付したファイル名が表示されたことを確認して「次へ」をタップします。 ※備考には何も入力しません。

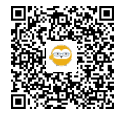

| 09:<br>← | 12          | ♥<br>● 特別な状況の届出<br>upload.emergency.co.jp                        | ı[]ı | ♥ û<br><          | 41% |
|----------|-------------|------------------------------------------------------------------|------|-------------------|-----|
|          | 7           | 入国者健康確認セン                                                        | ら    | -                 |     |
| ž        | È意          | 表示された画像を送信すると証<br>して厚生労働省入国者健康確認<br>に登録されます。よろしければ<br>ンを押してください。 | 明記に  | 書類と<br>ンター<br>出ボタ |     |
| :        | 分类          | 領                                                                |      |                   |     |
| 待        | 機網          | 緩和のための陰性証明                                                       |      |                   |     |
| ,        | 検了          | 査を受けた人                                                           |      |                   |     |
|          | <u>ج</u> کے | 本人                                                               |      | ~                 |     |
|          | 正月          | 明書の取得日                                                           |      |                   |     |
|          |             |                                                                  |      | C                 |     |
|          | 実方          | 施医療機関または衛生検査所                                                    | 䜣    |                   |     |
|          | 都這          | 道府県                                                              |      | ~                 |     |
|          | 実が          | 袘医療機関または衛生検査所                                                    |      | $\mathbf{i}$      |     |
|          |             | · · · -                                                          |      |                   |     |

通常は「ご本人」を選択してください。

MySOSでお子様を登録している場合は、お子様のお名前が表示されます。

・お子様がワクチン証明提出済で、お子様の陰性証明書を提出する場合は、お子様のお名前を選択してください。

・お子様がワクチン証明未提出で、同行のご家族の待機緩和届出の為にお子様の陰性証明書を提出する場合は、 ご本人の緩和のための届出となるので、お子様の届出であっても、「ご本人」を選択してください。

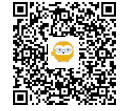

| 09:12 ♥<br>← ● 特別な状況の届出<br>upload.emergency.co.jp           | • • • • • • • • • • • • • • • • • • • |
|-------------------------------------------------------------|---------------------------------------|
| 入国者健康確認セ                                                    | ンター                                   |
| 表示された画像を送信する。<br>して厚生労働省入国者健康<br>に登録されます。よろしけ<br>ンを押してください。 | と証明書類と<br>確認センター<br>れば届出ボタ            |
| 分類                                                          |                                       |
| 待機緩和のための陰性証明                                                |                                       |
| 検査を受けた人                                                     |                                       |
| ご本人                                                         | $\checkmark$                          |
| 証明書の取得日                                                     |                                       |
|                                                             |                                       |
| 実施医療機関または衛生検                                                | 查所                                    |
| 都道府県                                                        | $\sim$                                |
| 実施医療機関または衛生検査                                               | 配所 🗸                                  |
|                                                             |                                       |

「カレンダーマーク」をタップして検査をした日付を指定します。

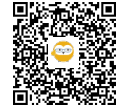

| 19:20 |                 |                 |                  |      | 101 🎔 ( | 82%          |
|-------|-----------------|-----------------|------------------|------|---------|--------------|
| ÷     | ● 特別が<br>upload | よ状況の<br>emergen | の届出<br>icy.co.jp |      | <       | :            |
| <     |                 | Septe           | ember 2          | 2021 |         | >            |
| s     | М               | т               | w                | т    | F       | S            |
|       |                 |                 | 1                | 2    | 3       | 4            |
| 5     | 6               | 7               | 8                | 9    | 10      | 11           |
| 12    | 13              | 14              | 15               | 16   | 17      | 18           |
| 19    | 20              | 21              | 22               | 23   | 24      | 25           |
| 26    | 27              | 28              | 29               | 30   |         |              |
| 実法    | 施医療施            | 設               |                  |      |         |              |
| 都     | 道府県             |                 |                  |      |         |              |
| 実加    | 施医療施            | 設               |                  |      | ٩       | $\checkmark$ |
| 検査    | 查結果             |                 |                  |      |         |              |
| 検査    | 查種類             |                 |                  |      | •       |              |
|       |                 |                 |                  |      |         | $\checkmark$ |

カレンダーが開くので、検査した日をタップします。

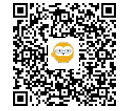

| 10:02 ♥<br>← ● 特別な状況の届出<br>upload.emergency.co.jp                | ·⊡ ♥ 🖬 39%<br><b>&lt; :</b> |
|------------------------------------------------------------------|-----------------------------|
| 入国者健康確認セン                                                        | ター                          |
| 表示された画像を送信すると証<br>して厚生労働省入国者健康確認<br>に登録されます。よろしければ<br>ンを押してください。 | E明書類と<br>オンター<br>「届出ボタ      |
| 分類                                                               |                             |
| 待機緩和のための陰性証明                                                     |                             |
| 検査を受けた人                                                          |                             |
| ご本人                                                              | $\checkmark$                |
| 証明書の取得日                                                          |                             |
| 2021-                                                            | 09-27                       |
| 実施医療機関または衛生検査が                                                   | 所                           |
| 都道府県                                                             | $\checkmark$                |
| 実施医療機関または衛生検査所                                                   | $\sim$                      |
| ····-                                                            |                             |

検査を実施した医療機関または衛生検査所の都道府県を選択してください。

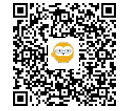

| 19:21<br>← ● 特別な状況の届出<br>upload.emergency.co.jp                  | <ul><li>● ● ■ 82%</li><li></li></ul> |
|------------------------------------------------------------------|--------------------------------------|
| 入国者健康確認セン                                                        | ノター                                  |
| 表示された画像を送信すると言<br>して厚生労働省入国者健康確語<br>に登録されます。よろしければ<br>ンを押してください。 | 証明書類と<br>忍センター<br>ば届出ボタ              |
| 分類                                                               |                                      |
| 茨城県                                                              |                                      |
| 栃木県                                                              |                                      |
| 群馬県                                                              |                                      |
| 埼玉県                                                              |                                      |
| 千葉県                                                              |                                      |
| 東京都                                                              |                                      |
| 東京都                                                              | $\checkmark$                         |
| 実施医療施設                                                           | $\checkmark$                         |
| 検査結果                                                             |                                      |
| 検査種類                                                             | $\checkmark$                         |
|                                                                  | $\checkmark$                         |

検査を実施した医療機関または衛生検査所の都道府県をタップします。

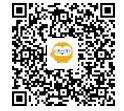

| 19:21<br>← ● 特別な状況の届出<br>upload.emergency.co.jp         | •⊡• ◆ â 82%<br>< i            |  |
|---------------------------------------------------------|-------------------------------|--|
| 入国者健康確認                                                 | センター                          |  |
| 表示された画像を送信す<br>して厚生労働省入国者健<br>に登録されます。よろし<br>ンを押してください。 | ると証明書類と<br>康確認センター<br>ければ届出ボタ |  |
| 分類                                                      |                               |  |
| 待機緩和のための陰性証明                                            |                               |  |
| 実施医療施設                                                  |                               |  |
| 木下グループ 新型コロナPCR検                                        | 査センター 羽田空港                    |  |
| 木下グループ 新型コロナPCR検                                        | 査センター 羽田空港                    |  |
| 木下グループ 新型コロナPCR検                                        | 査センター 秋葉原店                    |  |
| 木下グループ 新型コロナPCR検                                        | 査センター 渋谷店                     |  |
| 木下グループ 新型コロナPCR検                                        | 査センター池袋東口                     |  |
|                                                         |                               |  |
| 実施医療施設                                                  | $\sim$                        |  |
| 実施医療施設<br>検査結果                                          | $\checkmark$                  |  |
| 実施医療施設<br>検査結果<br>検査種類                                  | ~                             |  |

選択した都道府県の実施医療機関または衛生検査所が一覧表示されるので、検査を受けた施設を選択します。 名称が長くすべて見えない場合は、画面を指で左にスライドするとすべて見えます。

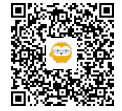

| 19.21                                                                                                    | n 🖤 🗎 82%                          |  |
|----------------------------------------------------------------------------------------------------|------------------------------------|--|
| 待機緩和のための陰性証明                                                                                                    |                                    |  |
| 証明書の取得日                                                                                                    |                                    |  |
| 20:                                                                                                    | 21-09-27 💾                         |  |
| 宇施医療施設                                                                                                    |                                    |  |
| 天爬区原爬設                                                                                                    |                                    |  |
| 東京都                                                                                                    | $\sim$                             |  |
| 木下グループ 新型コロナPCF                                                                                                    | R検査 🗸                              |  |
| 検査結果                                                                                                    |                                    |  |
|                                                                                                    |                                    |  |
| 検査種類                                                                                                    | ~                                  |  |
| 検査種類                                                                                                    |                                    |  |
| PCR(対面検査)                                                                                                    |                                    |  |
| PCR(郵送検査)                                                                                                    |                                    |  |
| 抗原定量検査(対面検査)                                                                                                    |                                    |  |
| 抗原定量検査(郵送検査)                                                                                                    |                                    |  |
| その他                                                                                                    |                                    |  |
| Medical Certificate<br>Date of Issue :<br>Patient Name :<br>Date of Bins:<br>Passorn Number:<br>Nationality :<br>Date and Time of Examination: DD/MM/YYYY 00:00AM<br>Assessment:<br>1. Clinical symptoms related to COVID-19 including | /PM<br>cough, sore<br>or small and |  |

検査種類を一覧の中から選択します。

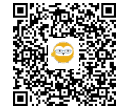

| 19:21 ・・・・・・・・・・・・・・・・・・・・・・・・・・・・・・・・・・・・                                                                                                    | ♥ ■ 82%      |
|----------------------------------------------------------------------------------------------------|--------------|
| 証明書の取得日                                                                                                    |              |
| 2021-09-2                                                                                                    | 27           |
| 実施医療施設                                                                                                    |              |
| 東京都                                                                                                    | $\checkmark$ |
| 木下グループ 新型コロナPCR検査                                                                                                    | . 🗸          |
| 検査結果                                                                                                    |              |
| PCR(対面検査)                                                                                                    | $\sim$       |
| 陰性                                                                                                    | $\checkmark$ |
| 画像                                                                                                    |              |
| Medical Certificate Hater of Issue: Hater of Issue: Hater of Issue: Hater of Issue: Hater of Issue: Hater of Issue: Hater ID: Hater ID: |              |

検査結果を一覧の中から選択します。

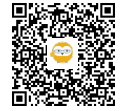

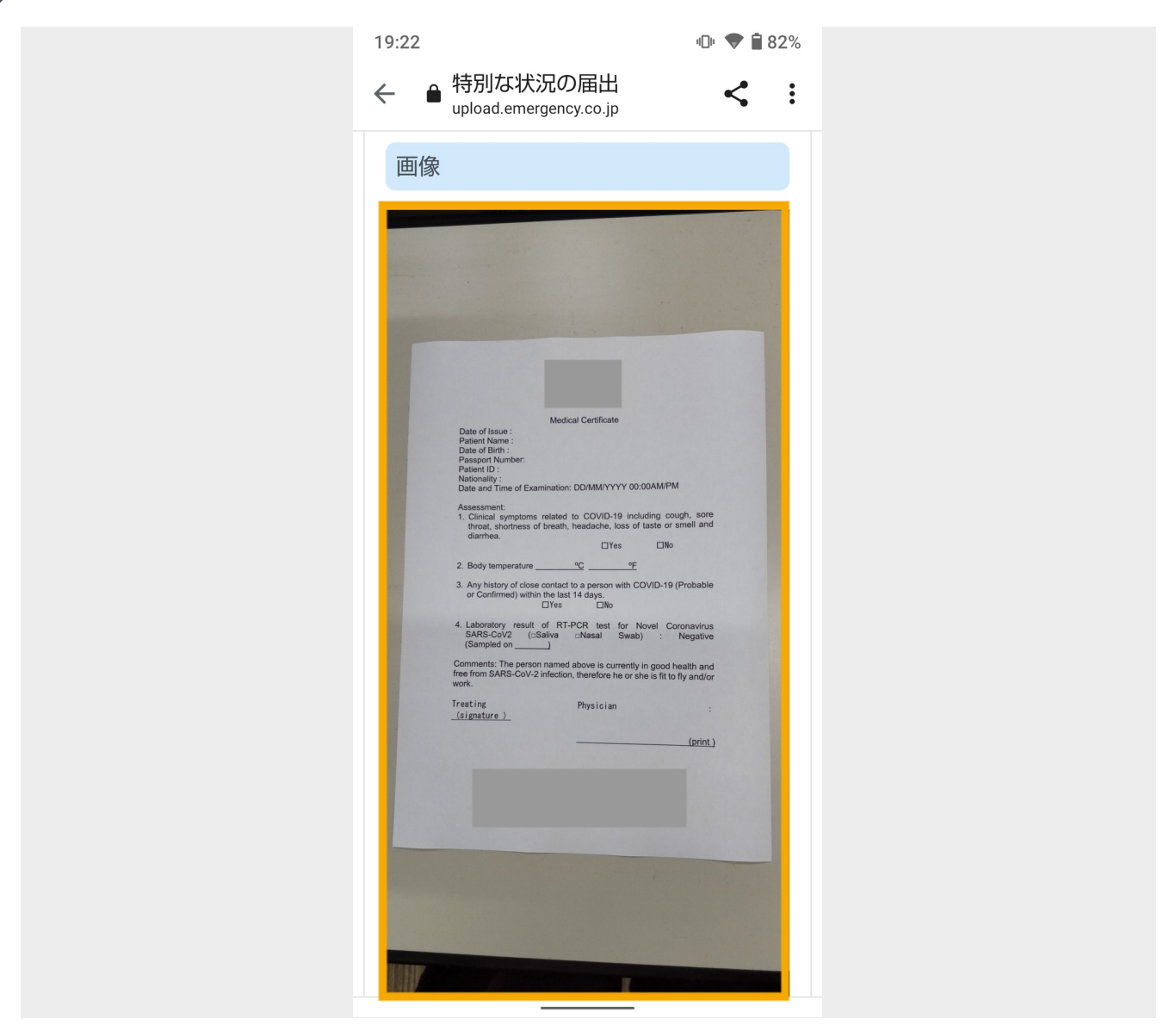

添付した画像が表示されますので、情報部分が写真から欠けていないか、ピントが合っていて文字が読めるか、 確認してください。

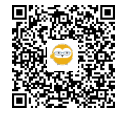

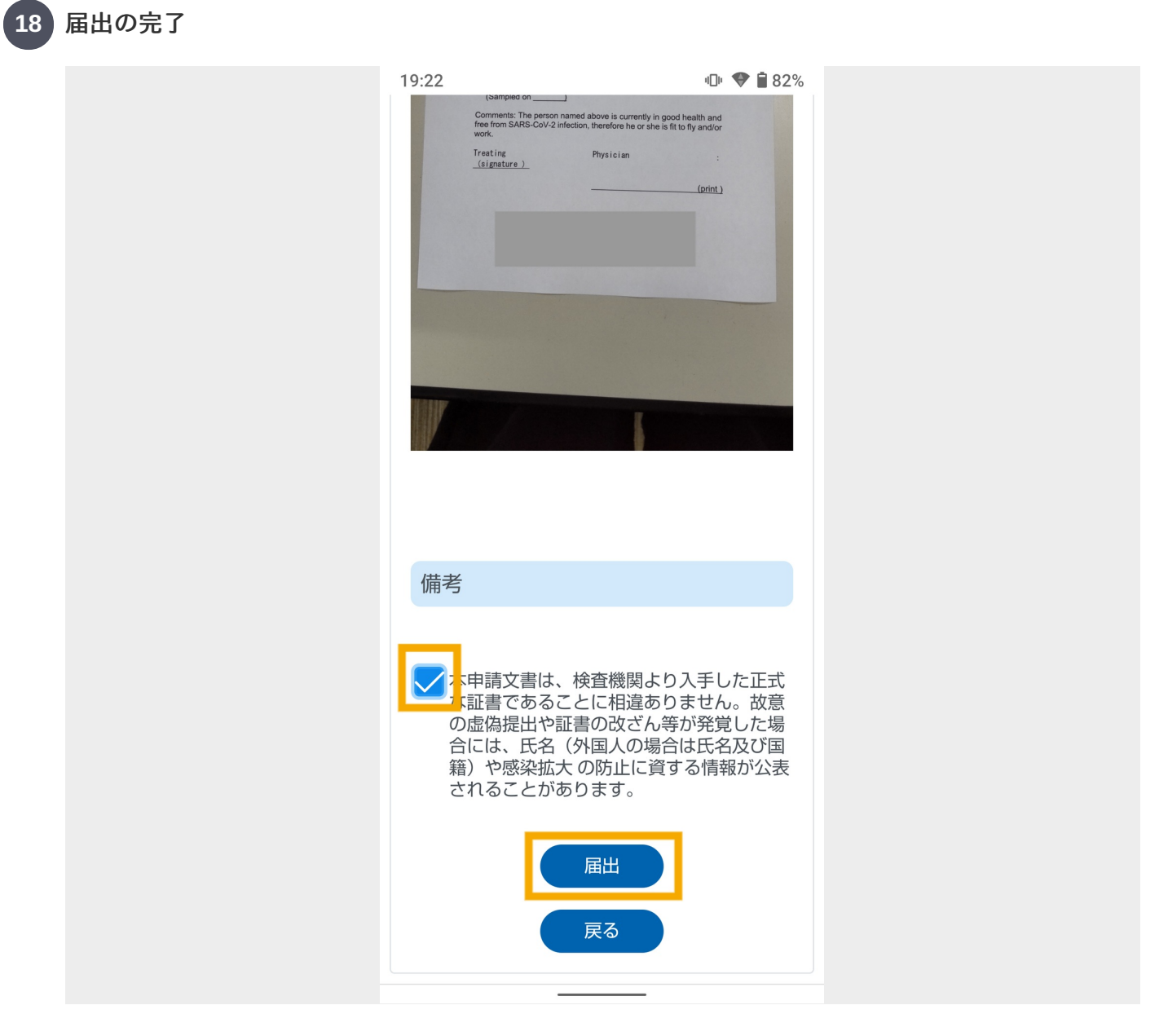

宣誓事項を確認し、チェックを入れ、「届出」ボタンをタップしてください。

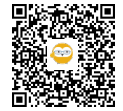

入国者健康確認センター 届出から1日経っても通知が来ない場合は、届出日・ 分類(陰性証明)・氏名・生年月日・入国日を記載の 上、下記までご連絡ください。 入国者健康確認センター followup@hco.mhlw.go.jp

届出内容送信後、この画面が表示されたら完了です。

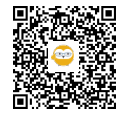

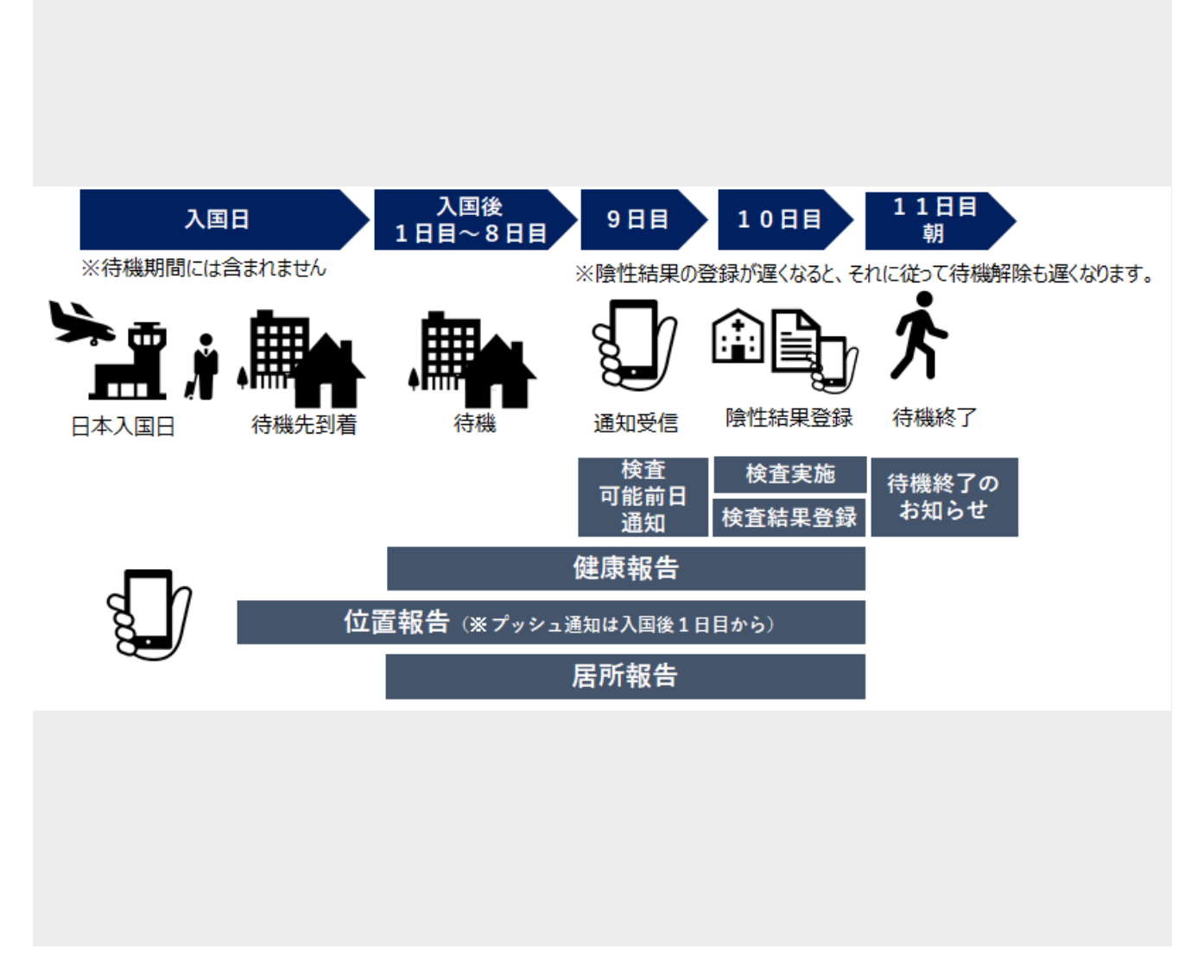

•Day10の18:00までの届出: 確認・受理された場合「明日から待機解除となります。」との通知が当日中に届きます。

•Day10の18:01以降の届出: 翌日の確認・受理となりますので、Day11に「本日から待機解除となります。」 と通知が届きます。

なお、 Day10 に受けた検査結果をDay11に届出た場合、18:00までの届出であれば当日中の解除、18:01以降の 場合はDay12から待機解除となります。

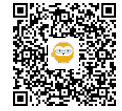

親子で入国し同行される方へ

21

|    | 証明書届出          |   |            | 体験世界病院の  |       |                                             |                                             |
|----|----------------|---|------------|----------|-------|---------------------------------------------|---------------------------------------------|
|    | ワクチン証明 陰性の検査結果 |   | 特徴期间起稲の    |          | 14 月8 |                                             |                                             |
|    | 届出の有無 届出の有無 ※  |   | 入」別に日      |          | R/U77 |                                             |                                             |
|    | 親              | 子 | 親          | 子        | 親     | 子                                           |                                             |
| 1  |                |   |            |          |       |                                             | 届出を提出した親子ともに待機期間が短縮されます。ただし、ほかに届出を提出していない   |
|    |                |   | 0 0        | 0        | 0     | お子様が登録されている場合は、MySOSを継続使用し、そのお子様の報告をサポートしてく |                                             |
|    |                |   |            |          |       |                                             | ださい。                                        |
| 2  | 0              | 0 | • ×        |          |       |                                             | ご本人(保護者の方)のみ待期期間が短縮されます。このため、お子様の待機期間は短縮さ   |
|    |                |   |            | 0        | ×     | れませんので、ご本人(保護者の方)はMySOSを継続使用し、お子様の報告をサポートして |                                             |
|    |                |   |            |          |       |                                             | ください。                                       |
| 3  |                |   | <b>x</b> 0 | 0        | ×     | 0                                           | ご本人(保護者の方)の検査結果届出は無効です。届出を提出したお子様の待機期間のみ短   |
|    |                |   |            | 0        |       |                                             | 縮されます。ご本人(保護者の方)はMySOSによる報告を継続してください。       |
| 4  | 4              |   | ×          | ×        | ×     | ×                                           | 陰性の検査結果の届出がない場合、待期期間は短縮されません。               |
|    |                |   | 0 0        |          |       | ×                                           | 接種証明書を所持し、陰性結果届出を行うご本人(保護者の方)がお子様を同伴する場合で   |
| 5  |                |   |            | ~        |       |                                             | あって、ご本人とお子様の検査結果届出があれば、ご本人(保護者の方)のみ待機期間が短   |
|    |                |   |            | 0        | 0     |                                             | 縮されます。お子様の待機期間は短縮されませんので、ご本人(保護者の方)はMySOSを継 |
|    |                |   |            |          |       |                                             | 続使用し、お子様の報告をサポートしてください。                     |
|    | © 0            | × |            |          |       | 接種証明書を所持し、陰性結果届出を行うご本人(保護者の方)がお子様を同伴する場合で   |                                             |
| 6  |                |   | • ×        | ×        | ×     | あっても、年齢要件でワクチンを受けられない(接種証明書を所持しない)お子様について   |                                             |
|    |                |   |            |          |       | は、待機期間の短縮は認められません。また、この場合、ご本人(保護者の方)も待機期間   |                                             |
|    |                |   |            |          |       |                                             | は短縮されません。親子ともにMySOSによる報告を継続してください。          |
|    |                |   | ~ ~        | ~        | ~     | ご本人(保護者の方)及びお子様の検査結果届出は無効です。親子ともにMySOSによる報告 |                                             |
| Ŵ  |                |   | ×          | 0        | ×     | ×                                           | を継続してください。                                  |
| 8  |                |   | ×          | ~        | ×     | ~                                           | 险性の検査結果の居由がない場合、 法期期間は短線されません               |
|    |                |   | Ŷ          | <b>^</b> | Ŷ     | ^                                           |                                             |
|    |                |   | 0 0        |          | ×     | 0                                           | 接種証明書を所持しないご本人(保護者の方)が、接種証明書を所持するお子様を同伴する   |
| 0  |                |   |            | 0        |       |                                             | 場合であって、ご本人とお子様の検査結果届出があれば、お子様のみ待機期間が短縮されま   |
| Ŭ  |                |   |            | Ŭ        |       |                                             | す。ご本人(保護者の方)の待機期間は短縮されませんので、ご本人(保護者の方)は     |
|    |                |   |            |          |       |                                             | MySOSによる報告を継続してください。                        |
| 10 | 0              |   | 0          | x        | ×     | ×                                           | ご本人(保護者の方)及びお子様の検査結果届出は無効です。親子ともにMySOSによる報告 |
| _  |                | _ |            |          |       |                                             | を継続してください。                                  |
| ٩  | ×              | 0 | × o        |          |       |                                             | 接種証明書を所持しないご本人(保護者の方)が、接種証明書を所持するお子様を同伴する   |
|    |                |   |            | ×        | ×     | 場合、お子様の検査結果届出があってもお子様について待機期間の短縮は認められません。   |                                             |
|    |                |   |            |          |       | また、ご本人(保護者の方)も待機期間は短縮されません。親子ともにMySOSによる報告を |                                             |
|    |                |   |            |          |       |                                             | 継続してください。                                   |
|    |                |   |            |          |       |                                             |                                             |
| 12 |                |   | ×          | ×        | ×     | ×                                           | 陰性の検査結果の届出がない場合、待期期間は短縮されません。               |

MySOSをインストールしていないお子様でも、保護者のMySOSからワクチン証明書および待期期間10日目の陰 性の検査結果通知書の届出を行うことによって、待期期間が短縮されます。

※届出無し(×)には、届出が提出されていない場合のほか、検査結果が陽性だった場合も含まれます。

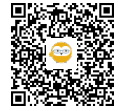

22

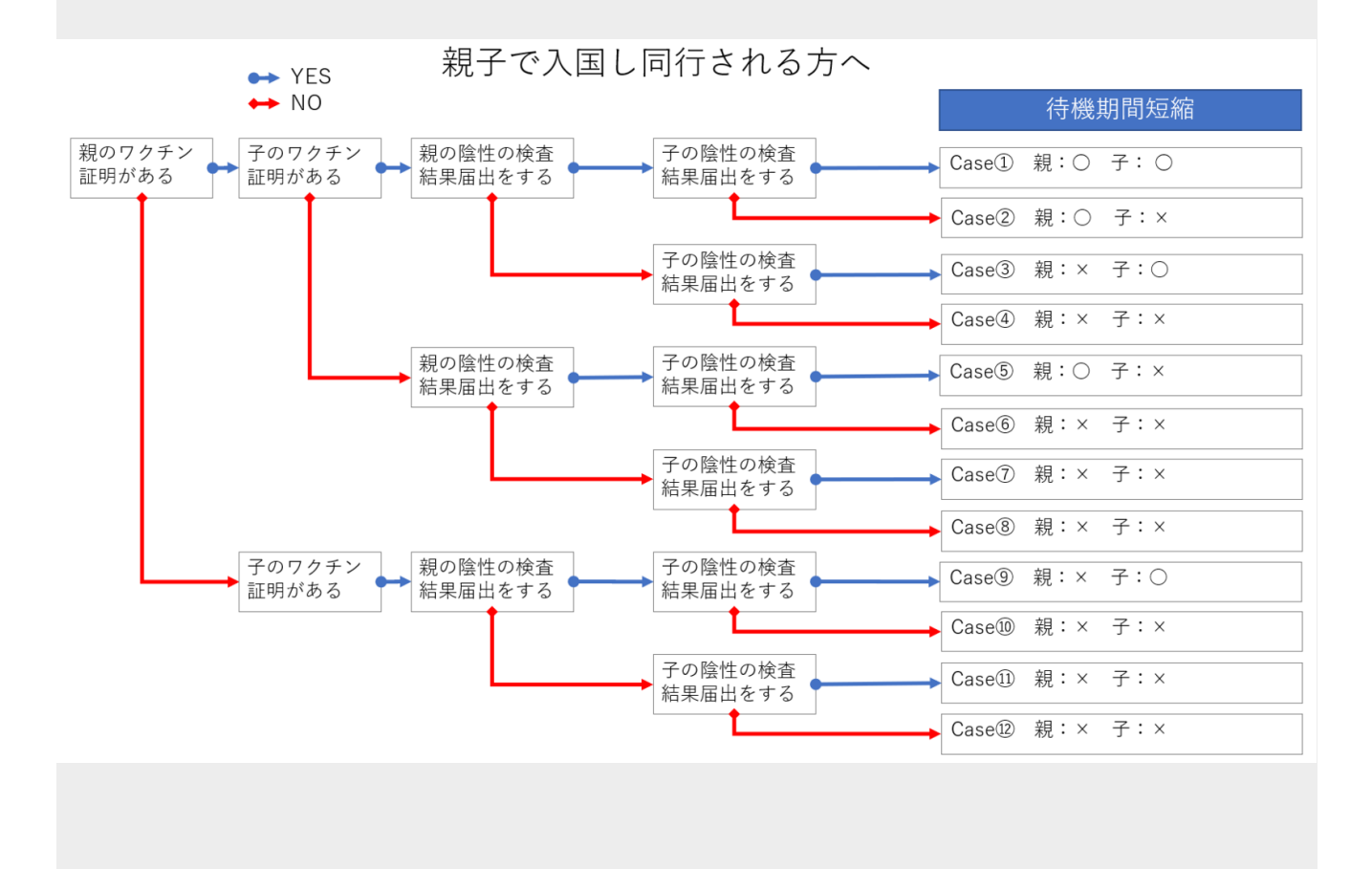

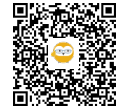

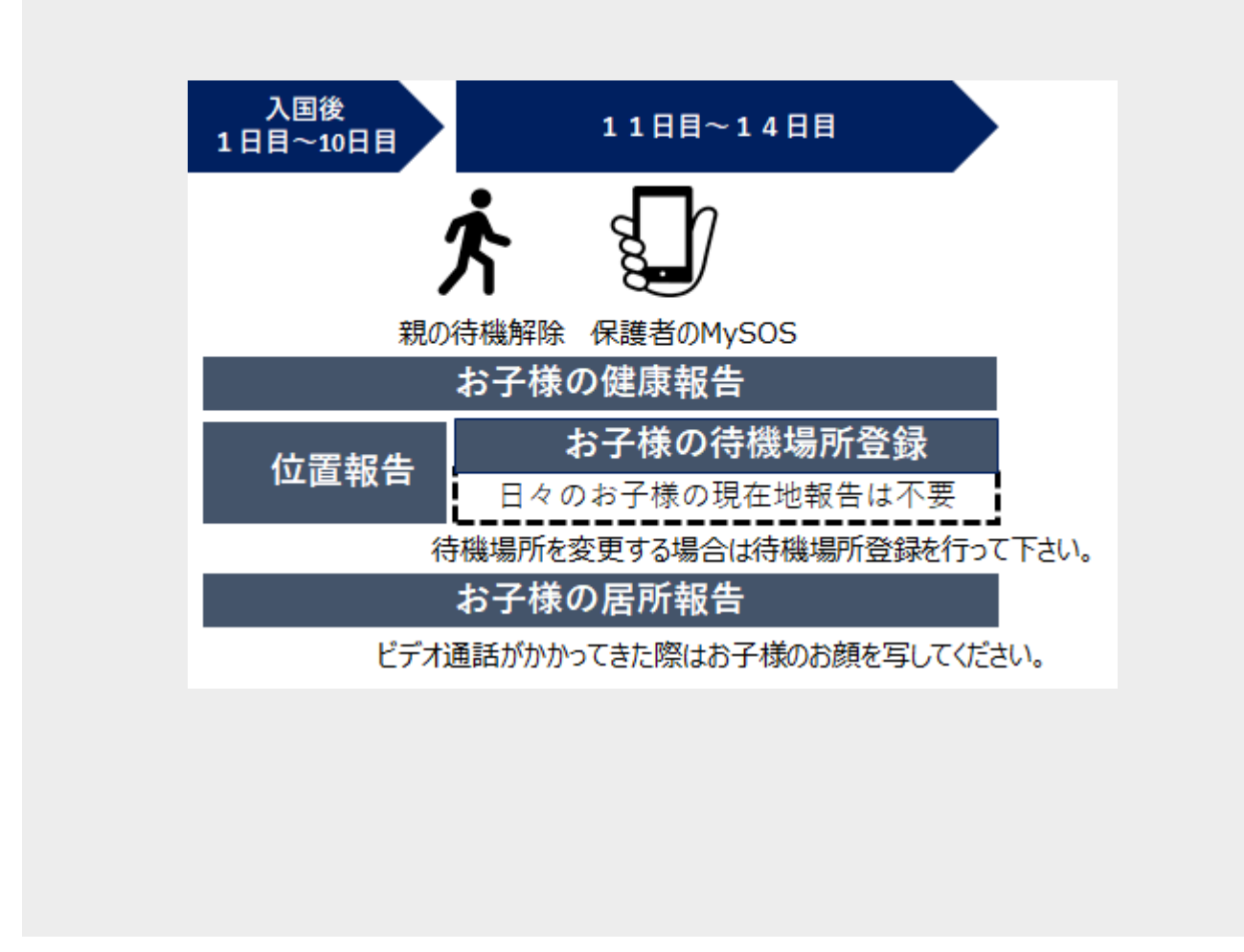

待機期間が短縮されていないお子様の健康報告・待機場所登録・居所報告(ビデオ通話応答)については、保護 者がお子様の報告を継続してください。 日々のお子様の現在地報告は不要です。

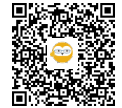

🔗 リンク

## 緩和陰性証明の届出

自費検査機関の検索 https://www.c19.mhlw.go.jp/search/index.html

Proof of negative test for reduced quarantine peri https://teachme.jp/111284/manuals/13344974

放宽待机限制的阴性证明 https://teachme.jp/111284/manuals/13345003

[12] MySOSのバージョンアップ Android https://teachme.jp/111284/manuals/13336087

[12] MySOSのバージョンアップ iPhone https://teachme.jp/111284/manuals/13336055

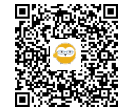